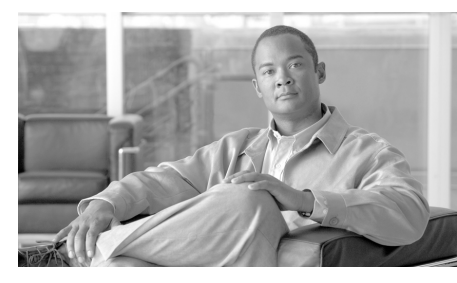

CHAPTER **6** 

# 電子メール メッセージのトラッキン グ

この章は、次の項で構成されています。

- 「トラッキング サービスの概要」(P.6-1)
- 「中央集中型メッセージトラッキングの設定について」(P.6-3)
- 「トラッキングクエリーのセットアップについて」(P.6-3)
- 「検索クエリーの実行」(P.6-7)
- 「トラッキング クエリー結果について」(P.6-10)

# トラッキング サービスの概要

Security Management アプライアンスのトラッキング サービスは、Email Security アプライアンスを補完します。Security Management アプライアンスで は、電子メール管理者は、そのすべての Email Security アプライアンスを通過す るメッセージのステータスを、1 つの場所で追跡します。

Security Management アプライアンスにより、Email Security アプライアンスが 処理するメッセージのステータスを容易に検索できます。電子メール管理者は、 メッセージの正確な場所を判断することにより、ヘルプ デスク コールを迅速に 解決できます。管理者は、Security Management アプライアンスにより、ある メッセージについて、配信されたか、ウイルス感染が検出されたか、スパム検疫 に入れられたか、それともメール ストリームの他の場所にあるのかを判断する ことができます。 grep や同様のツールを使用してログファイル全体を検索する代わりに、 Security Management アプライアンスの柔軟なトラッキングインターフェイス を使用してメッセージを特定できます。さまざまな検索パラメータを組み合わせ て使用できます。

次のトラッキング クエリーがあります。

- エンベロープ情報:照合するテキストストリングを入力することにより、
  特定のエンベロープ送信者またはエンベロープ受信者のメッセージを検索します。
- 件名ヘッダー:件名行のテキスト文字列を照合します。警告:規制によりそのようなトラッキングが禁止されている環境では、このタイプの検索を使用しないでください。
- 時間枠:指定した日付と時刻の間に送信されたメッセージを検索します。
- 送信元 IP アドレスまたは拒否された接続:特定の IP アドレスからのメッ セージを検索します。または、検索結果内の拒否された接続を表示します。
- 添付ファイル名:添付ファイル名に基づいてメッセージを検索できます。クエリーした名前の添付ファイルを少なくとも1つ含むメッセージが、検索結果に表示されます。

パフォーマンス上の理由から、OLE オブジェクトなどの添付ファイル内に あるファイル名や、.ZIP ファイルなどのアーカイブ内にあるファイル名は トラッキングされません。

トラッキングできない添付ファイルもあります。パフォーマンス上の理由から、添付ファイル名のスキャンは、たとえばメッセージやコンテンツのフィルタリング、DLP、または免責事項スタンプなど、その他のスキャン動作の 一部としてのみ実行されます。添付ファイル名を使用できるのは、添付ファ イルが添付された状態で行われる本文スキャンを通過したメッセージだけで す。次に、添付ファイル名が表示されない場合のいくつかの例を示します (ただし、この場合に限定されません)。

- システムがコンテンツフィルタのみを使用し、アンチスパムフィルタ またはアンチウイルスフィルタによってメッセージがドロップされた場 合や、メッセージの添付ファイルが除去された場合
- 本文スキャンが行われる前に、メッセージ分裂ポリシーによっていくつ かのメッセージから添付ファイルが除去された場合。
- イベント:ウイルス陽性、スパム陽性、またはスパムの疑いのフラグが設定 されたメッセージ、配信された、ハードバウンスされた、ソフトバウンス された、または Virus Outbreak 検疫に送信されたメッセージなど、指定さ れたイベントに一致するメッセージを探します。

#### Cisco IronPort AsyncOS 7.7 for Security Management ユーザ ガイド

- メッセージ ID: SMTP「Message-ID:」 ヘッダーまたは Cisco IronPort メッ セージ ID (MID) を識別することによってメッセージを検索します。
- Email Security アプライアンス(ホスト):検索条件を特定の Email Security アプライアンスに絞り込みます。または、すべての管理対象アプラ イアンスを検索します。

# 中央集中型メッセージ トラッキングの設定につい て

中央集中型メッセージ トラッキングを設定するには、次の項を参照してください。

- 「Security Management アプライアンスでの中央集中型電子メール トラッキングのイネーブル化とディセーブル化」(P.3-6)。
- 「メッセージトラッキングでの機密情報へのアクセスのディセーブル化」 (P.12-63)

# トラッキング クエリーのセットアップについて

Security Management アプライアンスのトラッキング サービスにより、管理者 は、メッセージ件名行、日時の範囲、エンベロープ送信者または受信者、処理イ ベント(たとえば、メッセージがウイルス陽性またはスパム陽性かどうか、ハー ドバウンスまたは配信されたかどうか等)などの指定した基準に一致する特定 の電子メールメッセージまたはメッセージのグループを検索できるようになり ます。管理者はメッセージトラッキングにより、メッセージフローを詳しく表 示できます。また、処理イベント、添付ファイル名、またはエンベロープとヘッ ダーの情報など、メッセージの詳細情報を確認するために、特定の電子メール メッセージについて「掘り下げる」こともできます。

(注)

このトラッキング コンポーネントにより個々の電子メール メッセージの詳細な 情報が提供されますが、このコンポーネントを使用してメッセージの内容を読む ことはできません。

指定した基準と一致する特定の電子メール メッセージまたはメッセージのグ ループを検索するには、次の手順を実行します。 **ステップ1** Security Management アプライアンスのウィンドウで、[Email] > [Message Tracking] > [Message Tracking] を選択します。

[Message Tracking] ページが表示されます。

### 図 6-1 [Message Tracking] ページ

Message Tracking

| Search                                   |                                                                          |                            |
|------------------------------------------|--------------------------------------------------------------------------|----------------------------|
| No Tracking Data is currently available. | Data in time range: 0% complete                                          |                            |
| Envelope Sender: 🕐                       | Begins With 💌                                                            |                            |
| Envelope Recipient: 🕐                    | Begins With 💌                                                            |                            |
| Subject:                                 | Begins With 💌                                                            |                            |
| Message Received:                        | 🔿 Last Day 🔿 Last Week 💿 Custom Range                                    |                            |
|                                          | Start Date:  Time:  and  End Date:    mm/dd/yyyy  HH:MM  and  mm/dd/yyyy | Time:<br>HH:MM (GMT +0000) |
| Advanced                                 | Search messages using advanced criteria                                  |                            |
| Clear                                    |                                                                          | Search                     |

必要に応じて、[Advanced] リンクをクリックして、トラッキング用の詳細オプ ションを表示します。

### 図 6-2 トラッキング用の詳細オプション

## Message Tracking

| Search                |                                                                                                    |  |  |  |  |
|-----------------------|----------------------------------------------------------------------------------------------------|--|--|--|--|
|                       |                                                                                                    |  |  |  |  |
| Envelope Sender: ?    | Begins With 💙                                                                                                    |  |  |  |  |
| Envelope Recipient: ? | Begins With 💙                                                                                                    |  |  |  |  |
| Subject:              | Begins With 💙                                                                                                    |  |  |  |  |
| Message Received:     | ⊙ Last Day ◯ Last Week ◯ Custom Range                                                                                                    |  |  |  |  |
|                       | Start Date:      Time:      End Date:      Time:        04/25/201      16:00      and      04/26/201      16:08      (GMT +00:00)                                                                                                    |  |  |  |  |
| ✓ Advanced            |                                                                                                    |  |  |  |  |
| Sender IP Address:    | Search rejected connections only 💿 Search messages                                                                                                    |  |  |  |  |
| Attachment Name:      | Begins With 💙                                                                                                    |  |  |  |  |
| Message Event:        | Selecting multiple events will expand your search to include messages that match each event type.      However, combining an event type with other search criteria will narrow the search.      Virus Positive    Hard bounced      Spam Positive    Soft bounced      Suspect Spam    Quarantined as Spam      Delivered    Currently in Outbreak Quarantine      DLP Violations    DLP Violations |  |  |  |  |
| Message ID Header:    |                                                                                                    |  |  |  |  |
| IronPort MID:         |                                                                                                    |  |  |  |  |
| IronPort Host:        | All Hosts                                                                                                    |  |  |  |  |
| Query Settings: 🥐     | Query timeout: 1 minute 💙                                                                                                    |  |  |  |  |
|                       | Max. results returned: 250 💌                                                                                                    |  |  |  |  |
| Clear                 | Search                                                                                                    |  |  |  |  |

<u>》</u> (注)

トラッキングでは、ワイルドカード文字や正規表現はサポートされません。ト ラッキングの検索では、大文字と小文字が区別されません。

ステップ 2 追跡する電子メール メッセージを特定します。

メッセージ トラッキング クエリーを実行する場合は、次の検索パラメータを使 用します。

- [Envelope Sender]: [Begins With]、[Is]、または [Contains] を選択し、エンベロープ送信者として検索するテキスト文字列を入力します。有効なパラメータ値は、電子メール アドレス、ユーザ名、添付ファイル名、およびドメインです。
- [Envelope Recipient]: [Begins With]、[Is]、または [Contains] を選択し、 エンベロープ受信者として検索するテキストを入力します。有効なパラメー タ値は、電子メールアドレス、ユーザ名、添付ファイル名、およびドメイ ンです。

Email Security アプライアンスでエイリアス拡張用のエイリアス テーブルを 使用する場合、検索では、元のエンベロープ アドレスの代わりに、拡張さ れた受信者アドレスが検出されます。それ以外の場合、メッセージ トラッ キング クエリーは、元のエンベロープ受信者アドレスを検出します。

 [Subject]: [Begins With]、[Is]、[Contains]、または [Is Empty] を選択し、 メッセージ件名行に対して検索するテキスト文字列を入力します。

 [Message Received]: [Last Day]、[Last 7 Days]、または [Custom Range] を 使用して、クエリーの日付と時間範囲を指定します。過去 24 時間以内の メッセージを検索する場合は [Last Day] オプションを使用し、過去全 7 日間 と検索当日の経過した時間までのメッセージを検索する場合は [Last 7 Days] オプションを使用します。

日付を指定しなければ、クエリーは、すべての日付に対するデータを返しま す。時間範囲だけを指定すると、クエリーは、すべての利用可能な日付にわ たってその時間範囲内のデータを返します。終了日に現在の日付を指定し、 終了時間を23:59に指定すると、クエリーは、現在の日付のすべてのデータ を返します。

日付と時間は、データベースに保管される際に GMT 形式に変換されます。 アプライアンス上で日付と時間を表示するときは、そのアプライアンスの現 地時間で表示されます。 メッセージは、Email Security アプライアンスでログに記録され、Security Management アプライアンスで取得されてから結果に表示されます。ログの サイズとポーリングの頻度によっては、電子メール メッセージが送信され た時間とそれがトラッキングとレポーティングの結果に実際に表示される時 間との間にわずかな差が生じることがあります。

- [Sender IP Address]:送信元 IP アドレスを入力し、メッセージを検索するか、または拒否された接続のみ検索するかを選択します。
- [Message Event]: 追跡するイベントを選択します。オプションには、
  [Virus Positive]、[Spam Positive]、[Suspect Spam]、[Delivered]、[DLP Violations] (DLP ポリシーの名前を入力し、違反の重大度を選択でます)、
  [Hard Bounced]、[Soft Bounced]、[Currently in Outbreak Quarantine]、および [Quarantined as Spam] があります。トラッキング クエリーに追加する
  ほとんどの条件とは異なり、イベントは「OR」演算子で追加できます。複数のイベントを選択すると、検索結果は拡大します。
- [Message ID Header] と Cisco [IronPort MID]:メッセージ ID ヘッダーと Cisco IronPort メッセージ ID (MID) のいずれかまたは両方のテキスト文字 列を入力します。
- [Query Settings]:ドロップダウンメニューで、クエリーがタイムアウトになるまで実行する期間を選択します。オプションには、[1 minute]、[2 minutes]、[5 minutes]、[10 minutes]、および [No time limit] があります。また、クエリーから返される、結果の最大数(最大 1000 個)も選択します。
- [Attachment Name]: [Begins With]、[Is]、または [Contains] を選択し、検索する1つの添付ファイル名を ASCII または Unicode のテキスト文字列で入力します。
- **ステップ 3** [Search] をクリックします。

# 検索クエリーの実行

クエリーを実行してメッセージを検索するには、次の手順を実行します。

- **ステップ1** Security Management アプライアンスのウィンドウで、[Email] > [Message Tracking] > [Message Tracking] を選択します。
- ステップ2 必要な検索フィールドを入力します。

6-7

使用可能な検索フィールドの詳細については、「トラッキングクエリーのセット アップについて」(P.6-3)を参照してください。

すべてのフィールドを入力する必要はありません。[Message Event] オプション を除き、クエリーは「AND」検索になります。このクエリーは、検索フィール ドに指定された「AND」条件に一致するメッセージを返します。たとえば、エ ンベロープ受信者と件名行のパラメータにテキストストリングを指定すると、 クエリーは、指定されたエンベロープ受信者と件名行の両方に一致するメッセー ジだけを返します。

**ステップ3** [Search] をクリックし、クエリーを送信します。

ページの下部にクエリー結果が表示されます。各行が1つの電子メールメッセージに対応します。

| Results Items per page 20 💌 |                                                                                                    |                                            |                                                            |                               |  |  |  |
|-----------------------------|----------------------------------------------------------------------------------------------------|--------------------------------------------|------------------------------------------------------------|-------------------------------|--|--|--|
| C                           | isplaying 1 — 20 of 197 items.                                                                                                    | Page 1                                     | L of 10                                                    | « Previous  1 2 3 4 5  Next » |  |  |  |
| 1                           | 26 Apr 2011 10:02:21 (GMT -07:00)<br>SENDER: joeshmoe@test.com<br>RECIPIENT: test1@ironport.com<br>SUBJECT: Successfull Order 984890<br>LAST STATE: Message 114390709 to test1@ironp<br>Ø Order details.zip  | MID: <b>114390707</b>                      | HOST: Security1 (192.0.2.255)<br>te SMTP response 'sent'.  | Show Details 🗗                |  |  |  |
| 2                           | 26 Apr 2011 10:01:10 (GMT -07:00)<br>SENDER: user1@test.com<br>RECIPIENT: test2@ironport.com<br>SUBJECT: Successfull Order 807915<br>LAST STATE: Message 114390702 to test2@iron<br>Ø Order details.zip      | MID: 114390700                             | HOST: Security1 (192.0.2.255)<br>ote SMTP response 'sent'. | Show Details 라                |  |  |  |
| 3                           | 26 Apr 2011 09:56:02 (GMT -07:00)<br>SENDER: jsmith@smith.com<br>RECIPIENT: joeshmoe@ironport.com<br>SUBJECT: Successfull Order 872528<br>LAST STATE: Message 114390629 quarantined t<br>Ø Order details.zip | MID: 114390628<br>o Virus. Anti-Virus verd | HOST: Security1 (192.0.2.255)<br>ict VIRAL.                | Show Details 🗗                |  |  |  |
| 4                           | 26 Apr 2011 09:55:15 (GMT -07:00)                                                                                                    | MID: 114390621                             | HOST: Security1 (192.0.2.255)                              | Show Details 🗗                |  |  |  |

#### 図 6-3 メッセージ トラッキング クエリーの結果

各行で検索条件が強調表示されます。

返される行数が [Items per page] フィールドで指定した値よりも大きい場合、結果は複数ページで表示されます。ページ間を移動するには、リストの上部または下部にあるページ番号をクリックします。

必要に応じて、新しい検索条件を入力して検索精度を高め、再びクエリーを実行 します。または、次の項で説明するように、結果セットを絞り込むことによって 検索精度を高めることができます。

## 結果セットの絞り込み

クエリーを実行すると、結果セットに必要以上の情報が含まれていることがあり ます。新しいクエリーを作成する代わりに、結果のリストにある行内の値をク リックすることによって結果セットを絞り込みます。値をクリックすると、その パラメータ値が検索の条件として追加されます。たとえば、クエリー結果に複数 の日付のメッセージが含まれている場合、行内の特定の日付をクリックして、そ の日付に受信されたメッセージだけを表示します。

結果セットを絞り込むには、次の手順を実行します。

**ステップ1** 条件として追加する値の上にカーソルを移動します。値が黄色で強調表示されます。

次のパラメータ値を使用して、検索精度を高めます。

- Date and time
- Message ID (MID)
- Host (Email Security アプライアンス)
- Sender
- Recipient
- メッセージの件名行、または件名の最初の単語
- **ステップ2** 値をクリックして、検索を精密化します。

[Results] セクションには、元のクエリー パラメータ、および追加した新し い条件に一致するメッセージが表示されます。

**ステップ 3** 必要に応じて、結果内の他の値をクリックして、検索をさらに精密化します。

<u>》</u> (注)

クエリー条件を削除するには、[Clear] をクリックし、新しいトラッキン グ クエリーを実行します。

# トラッキング クエリー結果について

トラッキングクエリー結果には、トラッキングクエリーで指定した条件に一致 するすべてのメッセージの一覧が表示されます。[Message Event] オプションを 除き、クエリー条件は「AND」演算子で追加されます。結果セットのメッセー ジは、すべての「AND」条件を満たしている必要があります。たとえば、エン ベロープ送信者はJで始まり、件名はTで始まることを指定すると、クエリー は、両方の条件を満たすメッセージだけを返します。

(注)

受信者が 50 以上のメッセージは、トラッキング クエリー結果に表示されません。この問題は、将来のリリースの AsyncOS で解決される予定です。

メッセージごとに、日付/時刻、送信者、受信者、件名、最後の状態、メッセー ジに含まれる添付ファイル、Cisco IronPort メッセージ ID (MID)、および Cisco IronPort ホスト (Email Security アプライアンス)の情報が表示されます。 メッセージの詳細情報を表示するには、各メッセージの [Show Details] リンクを クリックします。詳細については、「メッセージの詳細」(P.6-10)を参照してく ださい。

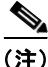

Security Management アプライアンスからは、最初の 10,000 行までのデータが 返されます。さらに多くのレコードにアクセスするには、クエリー パラメータ を調整し、新しいクエリーを実行してください。

## メッセージの詳細

メッセージ ヘッダーや処理の詳細など、個々の電子メール メッセージに関する 詳細情報を表示するには、検索結果リスト内の任意の項目に関して [Show Details] をクリックします。メッセージの詳細を表示した新しいウィンドウが開 きます。

#### Cisco IronPort AsyncOS 7.7 for Security Management ユーザ ガイド

メッセージの詳細には、次のセクションが含まれます。

- [Envelope and Header Summary] (P.6-11)
- [Sending Host Summary] (P.6-11)
- [Processing Details] (P.6-12)

### **Envelope and Header Summary**

このセクションには、エンベロープ送信者や受信者など、メッセージのエン ベロープとヘッダーの情報が表示されます。収集する情報は次のとおりで す。

[Received Time]: Email Security アプライアンスがメッセージを受信した時 間。

[MID]:メッセージ ID。

[Subject]:メッセージの件名行。

メッセージに件名がない場合、または Email Security アプライアンスがログ ファイルに件名行を記録するように設定されていない場合、トラッキング結 果内の件名行は「(No Subject)」という値になることがあります。

[Envelope Sender]: SMTP エンベロープ内の送信者のアドレス。

[Envelope Recipients]: SMTP エンベロープ内の受信者のアドレス。

[Message ID Header]:各電子メール メッセージを一意に識別する 「Message-ID:」ヘッダー。メッセージが最初に作成されたときに、メッ セージ内に挿入されます。「Message-ID:」ヘッダーは、特定のメッセージ を検索する際に役立つ場合があります。

[Cisco IronPort Host]: メッセージを処理する Email Security アプライアンス。

[SMTP Auth User ID]: 送信者が SMTP 認証を使用して電子メールを送信した場合は、送信者の SMTP 認証ユーザ名。または、この値は「N/A」です。

[Attachments]:メッセージに添付されたファイルの名前。

### Sending Host Summary

[Reverse DNS Hostname]: 逆引き DNS (PTR) ルックアップで確認された 送信元ホストのホスト名。

[IP Address]:送信元ホストの IP アドレス。

[SBRS Score]: SenderBase 評価スコア。範囲は、10(最も信頼できる送信者)~-10(明らかなスパム送信者)です。スコアが「None」の場合、その メッセージが処理された時点において、このホストに関する情報が存在しな かったことを意味します。

### **Processing Details**

このセクションには、メッセージの処理中にログに記録されたステータス イベントが表示されます。

エントリには、メール ポリシーの処理(アンチスパム スキャンやアンチウ イルス スキャンなど)とメッセージ分割などの他のイベントに関する情報 が含まれます。

メッセージが配信された場合、配信の詳細がここに表示されます。

記録された最新のイベントは、処理の詳細内で強調表示されます。

### **DLP Matched Content**

このセクションには、データ消失防止(DLP)ポリシーに違反するコンテン ツが表示されます。

このコンテンツには、通常、企業の機密情報や、クレジットカード番号、 健康診断結果などの個人情報が含まれるため、アプライアンスに対して管理 者レベルのアクセス権を持たないユーザに対しては、このコンテンツへのア クセスをディセーブルにしたい場合があります。「メッセージトラッキング での機密情報へのアクセスのディセーブル化」(P.12-63)を参照してください。